# Complete Policy Modules in Workday

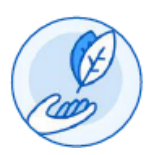

1. Initial screen: Click the button to review the policy

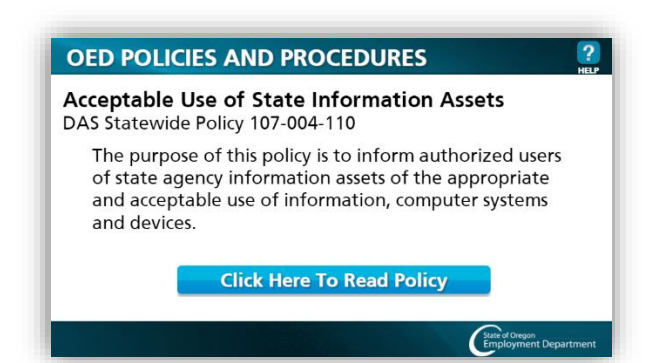

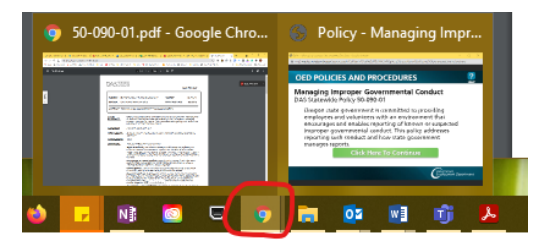

**TIP**: If the pop-up window "hides" when you review the policy, hover over your Chrome icon to find the window.

### 2. Screen after policy review

| OED POLICIES AND PROCEDURES                                                                                                    |
|----------------------------------------------------------------------------------------------------|
| Acceptable Use of State Information Assets<br>DAS Statewide Policy 107-004-110                                                                                                    |
| The purpose of this policy is to inform authorized users<br>of state agency information assets of the appropriate<br>and acceptable use of information, computer systems<br>and devices. |
| Click Here To Continue                                                                                                    |
| Employment Department                                                                                                    |

# 4. The final screen that will give you completion

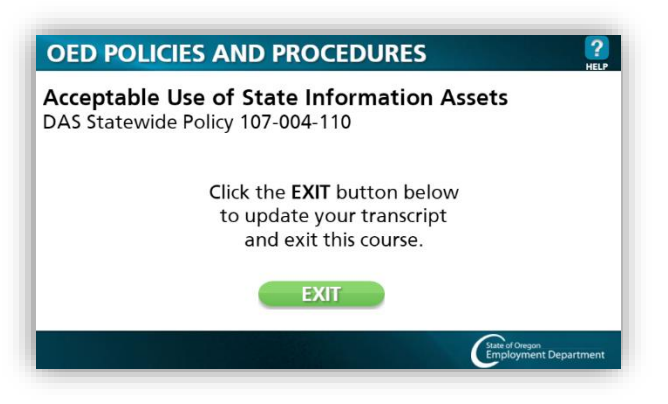

#### 3. Next screen

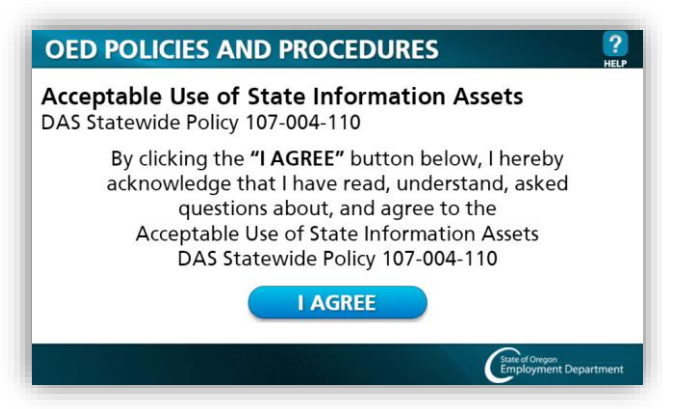

## Successful Completion

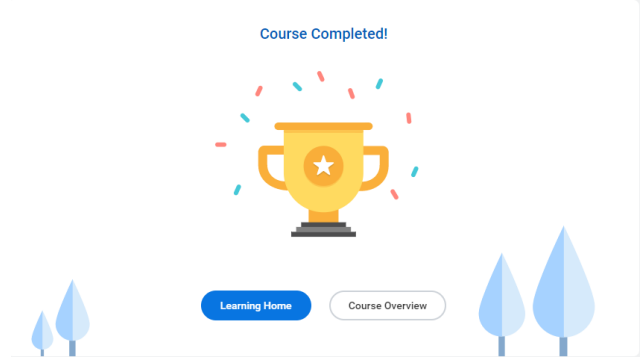

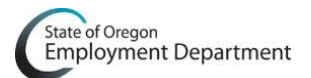